# Minimum EPOC 指導医用マニュアル

# Ver0.2

EPOC 事務局 2015/02/13

部分的に説明が足りない部分があると存じます。随時更新いたします

©2011-2012 オンライン卒後臨床研修評価システム(EPOC)運営員会

# 内容

| 指導医                                           | 2    |
|-----------------------------------------------|------|
| ・指導医メニューへのログインについて                            | 2    |
| ・指導医評価の流れ(評価依頼メール)                            | 2    |
| ・指導医評価の流れ(レポート評価依頼メール)                        | 3    |
| ・指導医評価の流れ                                     | 4    |
| ・レポートの承認                                      | 4    |
| 指導医トップ画面の説明                                   | 5    |
| ・研修医登録履歴・指導医登録履歴                              | 6    |
| コメディカル評価の閲覧について                               | 7    |
| UMIN 電子メールについて                                | 8    |
| ● UMIN Web メールで利用する                           | 8    |
| ● 電子メールソフトの設定をする                              | 8    |
| ● 転送設定を行い通常利用しているメールアドレスで受信する                 | 9    |
| 注意事項について                                      | . 10 |
| ・エラーメッセージについて                                 | . 10 |
| 個人の認証に失敗しました。                                 | . 10 |
| 指導医アクセスエラー                                    | . 10 |
| ・パスワードを紛失した場合の対応について                          | . 10 |
| ・共用パソコンをご利用の注意について                            | 11   |
| <ul> <li>・UMIN ID の情報更新(年度更新) について</li> </ul> | 11   |
| ・EPOC 項目名の修正について                              | . 12 |

# 指導医

プログラム管理者により割当を行われている UMIN ID で Minimum EPOC 指導医メニュー よりログインし、指導医評価を行います。

# ・指導医メニューへのログインについて

MinimumEPOC の TOP 画面に、システムメニューがございますので、MinimumEPOC 指導医メニューに、個人用 UMIN ID とパスワードでログインしてください。

• MinimumEPOC TOP 画面 [<u>http://epoc.umin.ac.jp/minimum\_index.html</u>]

・MinimumEPOC 指導医メニュー https://center7.umin.ac.jp/cgi-bin/mini\_epoc/adviser/index.cgi

### ・指導医評価の流れ(評価依頼メール)

- 1. 研修医から評価依頼メールが届きます。(評価項目)
- 2. メールを開き、評価依頼内容を確認します。

評価依頼メールについて

- 件名: 【MinimumEPOC】〇〇先生の評価入力をお願い致します
   (〇〇:評価依頼を出した研修医名が記載されています。)
- 本文:研修医名、評価依頼項目名、登録日、評価入力画面のURL(確認URL)が 記載されています。
- 3. ブラウザを開き、URLを開きます。
- 4. ユーザ名とパスワードの入力を求められますので、UMIN ID とパスワードを入力しま す。
- 評価入力画面が開きます。
   背景色が緑色の項目が、評価依頼をされた項目になります。
   背景色が緑色の項目が表示されていない場合は、「全ての評価項目を表示したい場合は
   こちら」をクリックし、登録されている評価済みのデータが問題ないか確認します。
- 6. ページ下部にある「この評価データを登録する」ボタンをクリックします。 ボタンを押さず終了してしまうと、評価は保存されませんのでご注意ください。

# ・指導医評価の流れ(レポート評価依頼メール)

- 1. 研修医から評価依頼メールが届きます。(レポート)
- 2. メールを開き、評価依頼内容を確認します。

レポート評価依頼メールについて

- ▶ 件名:【MinimumEPOC】レポートアップロード評価依頼
- 本文:レポート名称、アップロード日、確認 URL が記載されています。
   研修医がレポートを「アップロード」ボタンで提出した場合は、
   「アップロード」ではなく「提出」と記載されています。
- 3. ブラウザを開き、URLを開きます。
- 4. ユーザ名とパスワードの入力を求められますので、UMIN ID とパスワードを 入力します。
- レポート提出状況の一覧画面が表示されます。
   背景が緑の項目が、承認依頼中の項目になります。
  - リンクがあるレポート リンクがある項目は、EPOC にレポートがアップロードされておりますので クリックすることにより参照可能です。内容をご確認いただき、 問題なければ「承認」ボタンをクリックしてください。
  - リンクがないレポート(背景色がオレンジ色の項目)
     背景色がオレンジ色であり、リンクがない項目については「提出」ボタンでレポートの提出が行われています。
     紙媒体等のレポートを直接指導医に提出した場合にこちらの方法で提出されます。レポートを受け取っている場合は、内容をご確認いただき問題なければ、「承認」ボタンをクリックしてください。

### ・指導医評価の流れ

- 1. 研修医から評価依頼を受けます。
- 2. MinimumEPOC 指導医用メニューにログインします。
- 3. 担当研修医一覧に、担当している研修医の一覧が表示されます。
  - ▶ 評価依頼を受けている項目 :項目の背景に緑の網掛けがされます。
  - ▶ 評価済みの項目 :項目の背景にピンクの網掛けがされます。
  - ▶ 評価依頼を受けていない項目:評価の参照のみ利用可能です。
- 4. 評価を登録する研修医の評価項目の【入力】をクリックします。
- 評価入力画面が表示されます。
   評価入力後、ページ下部にある「この評価データを登録する」ボタンをクリックします。ボタンを押さず終了してしまうと、評価は保存されませんのでご注意ください。
   評価登録が完了した項目は、緑の背景が白に戻ります。
  - 背景が緑 :評価が終わっていない依頼項目
  - 背景が白 :評価依頼が無い項目、もしくは評価が完了した項目
  - ・レポートの承認

研修医からレポートの承認依頼があると、レポート列に【入力】が表示されます。

- 1. MinimumEPOC 指導医用メニューにログインします。
- 2. レポートの承認依頼がある研修医は【入力】が表示されますのでクリックします。
- レポート提出状況の一覧画面が表示されます。
   背景が緑の項目が、承認依頼中の項目になります。
  - リンクがあるレポート

リンクがある項目は、EPOC にレポートがアップロードされておりますので クリックすることにより参照可能です。内容をご確認いただき、 問題なければ「承認」ボタンをクリックしてください。

リンクがないレポート(背景色がオレンジ色の項目)
 背景色がオレンジ色であり、リンクがない項目については「提出」ボタンでレポートの提出が行われています。
 紙媒体等のレポートを直接指導医に提出した場合にこちらの方法で提出されます。レポートを受け取っている場合は、内容をご確認いただき問題なければ、「承認」ボタンをクリックしてください。

# 指導医トップ画面の説明

### 各種リンク

■ TOP

- : UMIN TOP ページへのリンク
- UMIN 電子メール
   起動する
- : UMIN Web メールが起動します。
- 転送設定を行う : UMINメールアドレス宛に届いたメールを他の アドレス宛に転送設定を行います。
- MinimumEPOC トップページ: MinimumEPOC トップページへのリンク
- MinimumEPOC 指導医用トップページ:指導医トップページへのリンク

### ログイン情報の表示

- 氏名 : ログインしている UMIN ID の登録氏名
- UMIN ID : ログインしている UMIN ID
- アクセス日時 :指導医メニューにログインした時間

EPOC にログインする際は、表示されている氏名・UMIN ID が、ご自身の情報か どうかご確認をお願いします。(ご自身以外の情報が表示されていた場合は、一度 ブラウザを全て閉じていただき、EPOC に入りなおしてください。)

### (リンク:プログラム管理者が設定している場合に表示されます。)

■ 管理者がリンクを作成している場合は、リンク名が表示されます。

#### 研修医検索

| 研修医氏名(漢字) | :研修医の姓名、または姓か名で検索します。   |
|-----------|-------------------------|
| 年度        | : プログラム年度(初期選択は指定なし)    |
| 状態        | :研修状態 <b>(初期選択は研修中)</b> |
| ▶ 研修中     | :研修状態が研修中の研修医           |
| ▶ 研修中断    | :研修状態が研修中の研修医           |
| ▶ 研修修了    | :研修状態が研修中の研修医           |
| 評価依頼      | : 評価依頼の有無(初期選択は評価依頼あり)  |
| ▶ 指定なし    | :指定しません                 |
| ▶ 評価依頼あり  | : 評価依頼がある研修医            |

■ 検索 :入力・選択されている検索条件で、検索を実行します。

#### 担当研修医一覧

検索条件に該当する研修医が表示されます。

(初期表示は、【年度】:指定なし、【状態】:研修中、【評価依頼】:評価依頼あり)

- ▶ 評価依頼を受けている項目 :項目の背景に緑の網掛けがされます。
- ▶ 評価済みの項目 :項目の背景にピンクの網掛けがされます。
- ▶ 評価依頼を受けていない項目:評価の参照のみ利用可能です。
- 入力 :評価を入力します。
- 参照 :現時点での評価を参照します。

### 研修記録の参照

- HTML :現時点での研修記録を一覧で参照可能です。
- PDF : 研修記録の PDF が作成されます。印刷や PDF でダウンロードが 可能です。(PDF 利用には AdobeReader (フリー) が必要になります。) <u>http://get.adobe.com/jp/reader/</u>
- 目標達成度一覧 :現在の行動目標、経験目標の達成度合いを確認できます

### 研修医登録履歴 指導医登録履歴

担当研修医の登録履歴、指導医登録履歴の閲覧ができます。 担当研修医一覧の【入力】【参照】をクリックすると画面上部に各項目の研修登録履歴・ 指導医登録履歴へのリンクが表示されます。

### ● 研修医登録履歴

研修医名、評価入力日時、評価内容の一覧が表示されます。

#### ● 指導医登録履歴

指導医名、評価入力日時、評価内容の一覧が表示されます。

管理者(プログラム管理者・統括部門担当者)の代理入力により評価登録された場合は、 代理入力を行った管理者の氏名と、評価(日時・項目・評価)が表示されます。

# コメディカル評価の閲覧について

貴 EPOC プログラムが、「指導医」に閲覧権限を付与している場合にのみ閲覧可能です。 該当年度のプログラムの担当研修医一覧の、「HTML」画面に【コメディカル評価】が表示 されます。「PDF」にもコメディカル評価が表示されます。

# UMIN 電子メールについて

UMIN ID は、電子メールアドレスにも利用できます。

研修医からの評価依頼は、指導医の「UMIN ID@umin.ac.jp」宛にメールが届きます。 「UMIN Web メールにアクセスする」、「電子メールソフトの設定をする」、「転送設定」の、 3つの方法で UMIN 電子メールに届くメールの受信ができるようになりますので、 いずれかの方法をご選択ください。

### ● UMIN Web メールで利用する

UMIN トップページから利用する場合
 "UMIN メールサービス"の枠にある【<u>UMIN Web メール@umin.ac.jp</u>】からご利用いただけます。

UMIN Web メールマニュアル [<u>http://www.umin.ac.jp/manual/webmail/</u>]

EPOC システムから接続する場合
 指導医メニュー画面上部にある UMIN 電子メール【起動する】のリンクをクリックします。

## ● 電子メールソフトの設定をする

電子メールソフトの設定をする場合は、UMIN 電子メールサービスページからリンクされている電子メールソフト設定マニュアルをご参照ください。

- > UMIN 電子メールサービス [<u>http://www.umin.ac.jp/email/</u>]
- ▶ 電子メールソフト設定マニュアル <u>https://center6.umin.ac.jp/mailer/</u>

電子メールに関するお問い合わせにつきましては、UMIN 電子メールサービスのお問い合わせフォームにてお問い合わせください。

UMIN 電子メールのお問い合わせ

http://www.umin.ac.jp/question/mail-trouble/mail trouble.htm

- 【注意】
  - ※ お問い合わせの前に、マニュアルと FAQ をご確認ください。

※ 必ずご利用のメールソフトの種類とバージョンをご記入ください

※ 送受信できないなどの問題がある場合、必ず表示されるエラーをご記入ください。

### ● 転送設定を行い通常利用しているメールアドレスで受信する

指導医メニューにログインすると、上部に【UMIN 電子メール】【転送設定を行う】 のリンクがございます。

### ・転送設定手順

- 1. 指導医メニューにアクセスします。
- 2. 画面上部にある、UMIN 電子メール【転送設定を行う】のリンクをクリックします。
- 3. @umin.ac.jp メール転送設定 をクリックします。
- 4. @umin.ac.jp メール転送設定画面 をクリックします。
- 5. ユーザ名とパスワードの入力を求められますので、UMIN ID と パスワードを入力します。
- 電子メール転送設定画面が開きます。
   【メールの保存】「保存する」を選択した場合は、UMIN 電子メール【起動する】から、 @umin.ac.jp アドレス宛に届いたメールを閲覧することが可能です。

【転送先アドレス1~10】に、既にお持ちのメールアドレスをご入力いただき、 「上記で転送設定を行う」ボタンをクリックしますと、転送設定完了です。

# 注意事項について

# ・エラーメッセージについて

### 個人の認証に失敗しました。

UMIN ID またはパスワードが違うため、ログインできません。UMIN ID、パスワードを紛失してしまった場合は、下記オンライン申請よりご申請ください、

パスワード更新申請

https://center2.umin.ac.jp/cgi-open-bin/shinsei/tanto\_list.cgi

### 指導医アクセスエラー

Minimum EPOC へ割当が行われておりません。貴プログラムの管理者様にお問い 合わせください。

# ・パスワードを紛失した場合の対応について

<u>パスワード更新申請ページ</u>より、パスワード更新申請をお願いします。 オンライン申請後に作成される申請用紙の印刷、自著、身分証明書のコピーを UMIN センターへ FAX します。

パスワード更新申請ページ <u>https://center2.umin.ac.jp/cgi-open-bin/shinsei/tanto\_list.cgi</u>

パスワード更新申請は、オンラインの「UMIN ID のパスワード更新申請」 入力画面で必須項目の入力をしていただきますが、その際、更新する パスワードを設定します。 パスワードの通知はありませんので、オンライン申請時に設定された パスワードを忘れないようにご注意ください。

# ・共用パソコンをご利用の注意について

各施設の複数の先生方が利用するパソコンで EPOC をご利用する際、ブラウザやパソコン 本体(キーチェーン等)に UMIN ID とパスワードを保存してしまったことが原因で、本人 以外のユーザが利用してしまうことや、本人以外の UMIN ID の登録情報を更新してしまう トラブルがございます。

共用でインターネットをご利用いただくパソコンにIDやパスワードを残すことはセキュリ ティ上非常に危険ですので、下記3点についてご注意いただきますようお願いします。

- ご利用後にブラウザを全て閉じる。
   (一時的にブラウザに記録されていた情報が削除されます)
- ご利用のブラウザやパソコン本体に UMIN ID とパスワードの保存をしない。
- EPOC ログイン後に表示される氏名の確認。
   (本人以外の氏名が表示されていた場合は、開いているブラウザを全て閉じていただき、EPOC に入りなおしてください。)

### ・UMIN ID の情報更新(年度更新)について

各年度に1回、EPOC システムにログインした際、EPOC ページではなく、UMIN ID の 登録情報更新のページが開きます。

「ご利用の UMIN ID の利用情報の更新が必要」

大変お手数でございますが、登録情報の更新をお願いします。

UMIN ID の登録情報の更新が完了すると、2回目以降のログイン時は通常通り、 EPOC のページが開きます。

登録情報の更新がうまくいかない場合は、<u>マニュアル</u>をご参照ください。

UMIN ID 更新のお願い(マニュアル) http://epoc.umin.ac.jp/DL/registration\_update\_manual.pdf

# EPOC 項目名の修正について

「医師法第16条の2第1項に規程する臨床研修に関する省令の施行について」の一部改正 通知に伴い、2014年以降の EPOC プログラムの項目名の修正を行いました。

(※2014 年度以降の EPOC プログラムが対象になります)

### 経験目標項目 II-A

- 3-10) 肺機能検査 → 呼吸機能検査
- 4-2) バックマスク → バッグ・バルブ・マスク
   4-3) 心マッサージを実施できる → 胸骨圧通
- 心マッサージを実施できる → 胸骨圧迫を実施できる

### 経験目標項目 II-B-3

- (1) [1]鉄欠乏貧血 → 鉄欠乏性貧血
- (7) [3]胆石 → 胆石症
- (8) [4]尿路結石 → 尿路結石症
- (13) [5]統合失調症(精神分裂病) → 統合失調症
- (13) [6]不安障害(パニック症候群) → 不安障害(パニック障害)
- (15) [2]慢性関節リウマチ → 関節リウマチ